## Anleitung zur Anmeldung im P+R Ticket Shop

Klicken Sie auf den Link: go.evopark.de/parkundride/users/registration

### Schritt 1 – Registrieren

- 1. Geben Sie Ihre E-Mail-Adresse ein.
- 2. Wählen Sie ein Passwort. Das Passwort muss mindestens 8 Zeichen lang sein.
- 3. Geben Sie das Passwort noch einmal ein.
- 4. Klicken Sie auf "Registrieren".

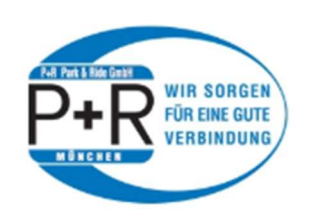

P+R Park & Ride GmbH

## Registrieren

Benutzername

## Schritt 2 – E-Mail-Adresse bestätigen

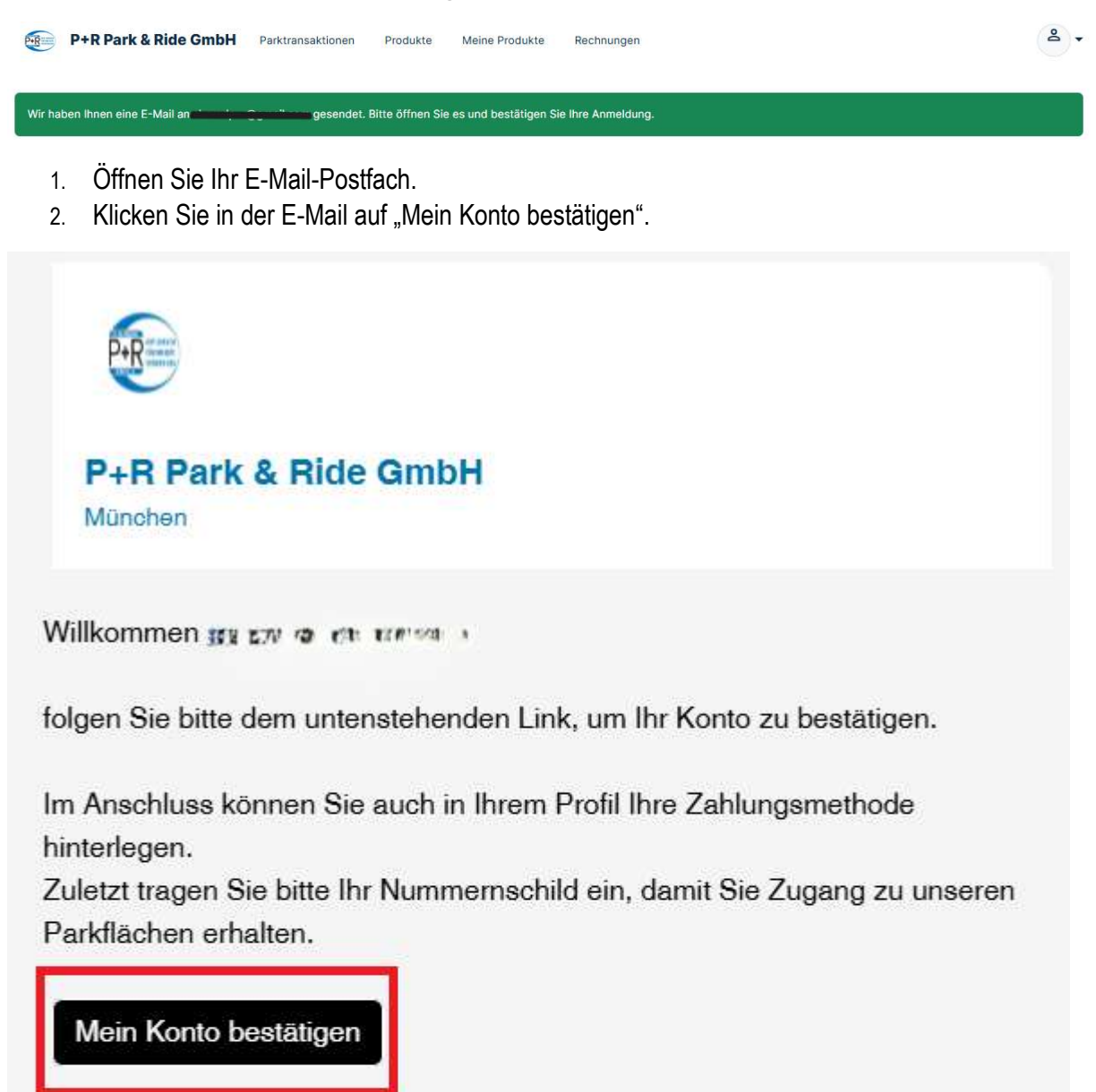

#### Widerrufsrecht für P+R Ticket Shop

Sie haben das Recht, den Vertrag über den Erwerb eines Parkprodukts innerhalb der Widerrufsfrist ohne Angabe von Gründen zu widerrufen, wenn Sie den Vertrag als Verbraucher\*in abgeschlossen haben. Die Widerrufsfrist beträgt vierzehn Tage ab dem Tag des Vertragsabschlusses (Kaufdatum). Die vollständige Widerrufsbelehrung und ein Muster-Widerrufsformular finden Sie über die Verlinkungen: Widerrufsbelehrung und Muster-Widerrufsformular.

Mit freundlichen Grüßen

Ihre P+R Park & Ride GmbH

## Schritt 3 – Anmelden

- 1. Geben Sie Ihre E-Mail-Adresse und Ihr Passwort ein.
- 2. Klicken Sie auf "Anmelden".

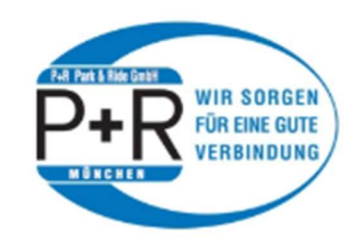

P+R Park & Ride GmbH

# Willkommen zurück!

Benutzername

Email

Passwort

Passwort

Ø

Angemeldet bleiben Passwort vergessen?

Mit dem Einloggen akzeptieren Sie die

Nutzungsbedingungen & die

Datenschutzerklärung

→] Anmelden

- oder -

Registrieren

Keine Bestätigung-Email erhalten?

## Schritt 4 – Nutzer-Profil einrichten

1) Klicken Sie oben rechts auf das **Benutzer-Symbol**.

| Erfolgreich angemeldet.                                                                                                    |
|----------------------------------------------------------------------------------------------------|
| rolgreich angemeldet.<br>Fallio<br>Was würden Sie gerne tun?<br>Produkte<br>Bestellungen<br>Parkvorgänge<br>Rechnungen                                                                                                    |
| Agreich angemeldet.                                                                                                    |
| Hallo         Was würden Sie geme tun?         Produkte         Bestellungen         Parkvorgänge                                                                                                    |
| Geben Sie Ihren Namen, Ihre Adresse und Ihr Nummern-Schild (Kfz-Kennzeichen) ein.<br>P+R Park & Ride GmbH Parktransaktionen Produkte Meine Produkte Rechnungen<br>Sie können die Zugangsmedien in den Parkhäusern noch nicht nutzen.                                                                                                    |
| Bitte prüfen Sie, ob Sie eine Prepaid-Karte mit ausreichendem Guthaben gebucht haben.                                                                                                    |
| Bitte prüfen Sie, ob Sie eine Prepaid-Karte mit ausreichendem Guthaben gebucht haben.       A Nummernschilder       Hinzufügen   Nutzerkonto Zahlungskonto                                                                                                    |
| Bitte prüfen Sie, ob Sie eine Prepaid-Karte mit ausreichendem Guthaben gebucht haben.  A Nummernschilder Hinzufügen Mutzerkonto Mail                                                                                                    |
| Bitte prüfen Sie, ob Sie eine Prepaid-Karte mit ausreichendem Guthaben gebucht haben.     Aummernschilder     Hinzufügen     -Mail        Aussewort ändem                                                                                                    |
| Bitte prüfen Sie, ob Sie eine Prepaid-Karte mit ausreichendem Guthaben gebucht haben.  A Nummernschilder Hinzufügen Nutzerkonto -Mail   echnungsadresse  korsse feht                                                                                                    |
| Bitte prüfen Sie, ob Sie eine Prepaid-Karte mit ausreichendem Guthaben gebucht haben.                                                                                                    |
| Bitte prüfen Sie, ob Sie eine Prepaid-Karte mit ausreichendem Guthaben gebucht haben.  E Nummernschilder  Hinzufügen  Nutzerkonto  Mail                                                                                                    |
| Bitte prüfen Sie, ob Sie eine Prepaid-Karte mit ausreichendem Guthaben gebucht haben.<br>E Nummernschilder<br>Hizufügen<br>Nutzerkonto<br>Maii   eennungsadresse  Anwendungseinstellungen prache Deutsch                                                                                                    |
| Bitte prüfen Sie, ob Sie inre Bezahlinformationen ninterlegt naben.<br>Bitte prüfen Sie, ob Sie eine Prepaid-Karte mit ausreichendem Guthaben gebucht haben.<br>A Nummernschilder<br>Hinzufügen<br>Nutzerkonto<br>-Mail   + Hinzufügen<br>+ Hinzufügen<br>+ Hinzufügen<br>+ Hinzufügen<br>+ Hinzufügen<br>+ Hinzufügen<br>+ Hinzufügen<br>+ Hinzufügen<br>+ Hinzufügen<br>+ Hinzufügen<br>+ Hinzufügen<br>+ Hinzufügen<br>+ Hinzufügen<br>+ Hinzufügen<br>+ Hinzufügen<br>+ Hinzufügen |

3) Geben Sie Ihr Nummern-Schild (Kfz-Kennzeichen) ein. Klicken Sie auf "Speichern".

Reference Nummernschilder

5)

| $\bigcirc$ | 22 -            |               |
|------------|-----------------|---------------|
| D          |                 | Kennzeichen * |
| hrzeug     | ulassungsbezink | Kennzeknen    |

4) Geben Sie Ihren Namen und Ihre Adresse ein. Klicken Sie auf "Speichern".

|     | Wenn Sie Parkprodukte verwenden, für die eine Rechnungsadres | se erforderlich ist, füllen : | Sie bitte das folgende Formular mit Ihren Rechr | lungsdaten aus. |                |            |
|-----|--------------------------------------------------------------|-------------------------------|-------------------------------------------------|-----------------|----------------|------------|
|     | Nachname / Firmenname *                                      |                               |                                                 |                 |                |            |
|     | Mustermann                                                   |                               |                                                 |                 |                |            |
|     | Vorname                                                      |                               |                                                 |                 |                |            |
|     | Max                                                          |                               |                                                 |                 |                |            |
|     | Strasse / Hausnummer                                         |                               |                                                 |                 |                |            |
|     | Musterstraße 1                                               |                               |                                                 |                 |                |            |
|     | 017                                                          | Chadd                         |                                                 |                 |                |            |
|     | 12345                                                        | Musterstadt                   |                                                 |                 |                |            |
|     |                                                              |                               |                                                 |                 |                |            |
|     | Land                                                         |                               |                                                 |                 |                |            |
|     | Deutschland                                                  |                               |                                                 |                 | ~              |            |
|     | Zusätzliche information                                      |                               |                                                 |                 |                |            |
|     | Firmenname, P.O. Box, c/o                                    |                               |                                                 |                 |                |            |
|     |                                                              |                               |                                                 |                 |                |            |
|     |                                                              |                               | ✓ Speichern                                     |                 |                |            |
| - \ |                                                              | · · · · ·                     |                                                 |                 |                |            |
| ))  | Fugen Sie Ihr Zahlungs-K                                     | onto hinzi                    | J.                                              |                 |                |            |
|     |                                                              |                               |                                                 |                 |                |            |
| P   | P+R Park & Ride                                              | GmbH                          | Parktransaktionen                               | Produkte        | Meine Produkte | Rechnungen |
| 4   | 9                                                            |                               |                                                 |                 |                |            |
|     |                                                              |                               |                                                 |                 |                |            |
|     |                                                              |                               |                                                 |                 |                |            |
| Esi | muss nur noch eine Zahlmetho                                 | de hinterleg                  | gt werden und schon                             | kann geparkt we | rden!          |            |
|     |                                                              |                               |                                                 |                 |                |            |
|     | Anlegen                                                      |                               |                                                 |                 |                |            |
| Ľ   | Aniegen                                                      |                               |                                                 |                 |                |            |

Geben Sie ein SEPA-Lastschrift-Mandat oder eine Kredit-Karte an.

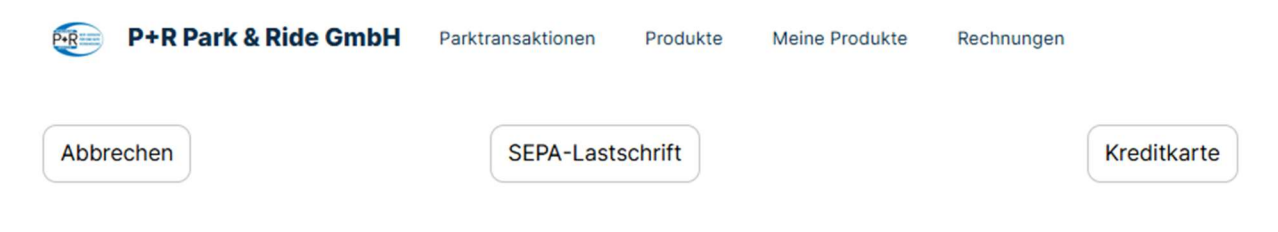

- SEPA-Lastschrift:
  - Geben Sie Ihre IBAN ein.
  - o Geben Sie den Namen des Konto-Inhabers ein.

| <u>kh kenn</u> | meine IBAN nicht | Diese Eingabeseite verwen<br>Security): um Ihre Zahlungs | slet SSL/TLS (Secure Socket Layer/Transport Li<br>sdaten zu verschlüsseln und auf sichere Weisa |
|----------------|------------------|----------------------------------------------------------|-------------------------------------------------------------------------------------------------|
| oinhaber       |                  | übermitteln.                                             |                                                                                                 |
|                |                  |                                                          |                                                                                                 |

- Bestätigen Sie Ihre Daten.
- Unser Zahlungsdienstleister zieht 1 Cent von Ihrem Konto ab. Das ist eine Sicherheits-Prüfung.

| P+R Pa | rk & Ride | GmbH |
|--------|-----------|------|
|--------|-----------|------|

| Glaubiger-ID: DE602220000004806<br>Mandatsreferenz: TS123443790120250618072047998                                                                                                    | Ihre Bestellung                                                                                |                                                                           |
|----------------------------------------------------------------------------------------------------|------------------------------------------------------------------------------------------------|---------------------------------------------------------------------------|
| SEPA-Lastschriftmandat für P+R Park & Ride GmbH<br>Ich ermächtige P+R Park & Ride GmbH, Garmischer Str. 19, 81373 München Deutschland, Zahlungen von meinem Konto mittels Lastschrift<br>einzuziehen. Zugleich weise ich mein Kreditinstitut an, die von P+R Park & Ride GmbH auf mein Konto gezogenen Lastschriften einzulösen.                                                                                                    | Gesamtbetrag                                                                                   | € 0,01 EUR                                                                |
| Hinweis: Ich kann innerhalb von acht Wochen, beginnend mit dem Belastungsdatum, die Erstattung des belasteten Betrages verlangen. Es gelten<br>dabei die mit meinem Kreditinstitut vereinbarten Bedingungen.<br>Name des Zahlungspflichtigen und her sollte die des dabei die des dabei des dabei die dabei des dabei des dabei die des dabei des dabei des d<br>IBAN des dabei die dabei des dabei die dabei die dabei die dabei des dabei des dabei die dabei des dabei die dabei die dabei des dabei des da<br>IBAN des dabei des dabei des dabei des dabei des dabei des dabei des dabei des dabei des dabei | Diese Eingabeseite verwendet SSL/TLS<br>Security), um Ihre Zahlungsdaten zu vr<br>übermitteln. | (Secure Socket Layer/Transport Lay<br>rschlüsseln und auf sichere Weise z |
|                                                                                                    |                                                                                                |                                                                           |

- Kredit-Karte
  - o Karten-Nummer
  - Name des Karten-Inhabers
  - o Gültigkeit der Karte
  - Prüf-Nummer (auf der Rückseite der Karte)
  - o Bestätigen Sie Ihre Daten.
  - Unser Zahlungs-Dienstleister zieht 1 Cent von Ihrem Konto ab. Das ist eine Sicherheits-Prüfung.

| P+R | Park | & | Ride | GmbH |
|-----|------|---|------|------|
|     |      |   |      |      |

| ennummer        |                   |   |                 |   |  |
|-----------------|-------------------|---|-----------------|---|--|
|                 |                   |   |                 |   |  |
| veninhaber      |                   |   |                 |   |  |
| tig bis (Monat) | Gültig bis (Jahr) |   | artenprüfnummer |   |  |
|                 | ~                 | ~ |                 | ۲ |  |

Ihr Nutzer-Profil ist jetzt fertig.

Im nächsten Schritt können Sie eine digitale Park-Karte kaufen.

Eine Anleitung für den Kauf der Park-Karte finden Sie hier: <u>www.parkundride.de/ticketshop</u>